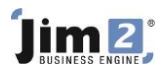

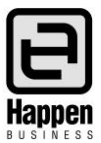

This document will explain:

How to search for a CardFile using common 'browsing' techniques

## **Skill Steps:**

- 1. Select the CardFiles tab from the Jim2 ribbon.
- 2. Click View/Edit CardFile in the Ribbon.

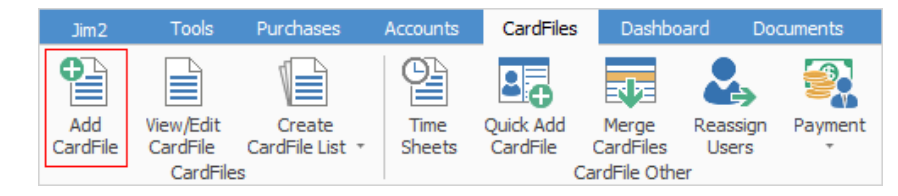

3. Click the 'browse' button adjacent to the Card Code field.

| View or Edit a Card X                               |                      |       |  |  |  |
|-----------------------------------------------------|----------------------|-------|--|--|--|
| Please enter the Card Code you wish to view or edit |                      |       |  |  |  |
| Card Code                                           | <br>✓ <u>A</u> ctive | ]     |  |  |  |
| Uiew                                                | 🛃 Edit 😵 Ca          | ancel |  |  |  |

- 4. Enter a key word from the name or address of the CardFile
- 5. Press the Enter key on your keyboard, or click Run.

| 😑 CardFile Se     | lect                    |       |           |           |        | $\times$ |
|-------------------|-------------------------|-------|-----------|-----------|--------|----------|
| Cardfile List Sea | rch                     |       |           |           |        |          |
| Search mosley     |                         |       |           |           |        | P        |
|                   |                         |       |           |           |        |          |
| ✓ CardFile        |                         |       |           |           |        |          |
| MOSLEY.GP         | Mosley Consulting Group |       | Card Code | MOSLEY.GP |        |          |
|                   |                         |       |           |           |        |          |
|                   |                         |       |           |           |        |          |
|                   |                         |       |           |           | -      |          |
| Quick CardFile    | Add                     | 🜔 Run |           | OK        | Cancel |          |

6. Double click with your mouse on the required CardFile.

For further information please go to Jim2 online Help file at http://jim2help.happen.biz/index.html and search CardFile.

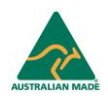